## **PDP Restart Procedure**

To start PDP from scratch

- 1. Open NX session

  - Find NX icon at the top left of the screen. Click and select poltarg2p2.
    The NX viewer is called "Remmina". If the icon is not in the right top corner, you can find it in the menu under internet.
- 2. Open Terminal
- Once the NX window has finished opening, right click on the backdrop and select "terminal."
- 3. Start "System Start"

  - At terminal: "cd PDP"
    "labview System\ Start.vi -- Configs/g2p.xml"
- 4. Start PDP
  - Click "Go!"
  - Wait until all windows open, and find "Display"
- 5. Select correct NMR channel and start taking data